## **Removing a Filter**

You can only remove unassigned filters. If you try to remove a filter that is in use, an error lists the location where it is used.

## To delete a filter:

- 1. In the RiskVision application, go to **Configuration** > **Filters**. In the **Administration** application, go to **Users** > **Filters**.
- 2. Expand the **Filters** tree and locate to select the filter.
- 3. Click Delete.

The filter is no longer available.